الهيئة الحامة للخذاء والدواء Saudi Food & Drug Authority

# دليل الاستخدام لنظام غد

يعد هذا الدليل للمستخدم للتسجيل في نظام غد

الهيئة الحامة للخذاء والدواء Saudi Food & Drug Authority

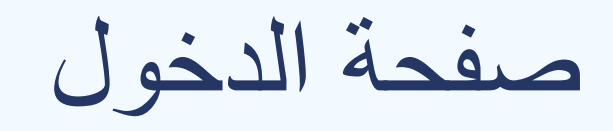

## صفحة الدخول يتم الدخول من خلال تسجيل الدخول او التسجيل

| المينة الحامة للخخا، والحواء<br>Saudi Food & Drug Authority           | <b>الصفحة الرئيسية</b> عن غد الأسئلة الشائمة دليل المستخدم اتحل بنا                                                                                                    |
|-----------------------------------------------------------------------|----------------------------------------------------------------------------------------------------|
| تسجیل الدخول التسجیل<br>تسجیل ملف جدید<br>البود الاخرونی<br>ظفة المور | <b>بوابة الخدمات الإلكترونية</b><br><b>للهيئة العامة للغذاء والدوء</b><br>الهيئة الرقابية الرائدة إقليمياً في مجال الفذاء والدواء<br>والأجهزة الطبية وتقدم خدماتنا بمهنية متميزة تسهم<br>في حملة متونين الجد الوامة في مماكنا الحربية |
| ت <b>ت سجيال الدخول</b><br>اي تخريم                                   |                                                                                                    |
|                                                                       |                                                                                                    |

#### الهيئة الحامة للخذاء والحواء Saudi Food & Drug Authority

|   | 🜐 الحريبة 🏚 Theme                                           | to Open an Account                                | y 0 f                                                                                                    |         |
|---|-------------------------------------------------------------|---------------------------------------------------|----------------------------------------------------------------------------------------------------|---------|
|   | الهيئة الصامة للضخاء والحواء<br>Saudi Food & Drug Authority |                                                   | <u><u></u> </u>                                                                                                    |         |
| ← | Licensing   Final License                                   |                                                   |                                                                                                    |         |
| 1 | Choose Activity                                             |                                                   |                                                                                                    |         |
| 2 | Introduction                                                | Choose Activity                                   |                                                                                                    |         |
| 3 | Select Licensed Warehouse                                   | Main Activity*<br>Warehouse / Distribution center | <b>▼</b>                                                                                                    |         |
| 4 | Warehouse/Distribution Centre<br>Information                | Warehouse Type*                                   |                                                                                                    |         |
| 5 | Warehouse/Distribution Centre<br>Activities                 | Space From Warehouse                              | ▼                                                                                                    | رامی آن |
| 6 | Documents                                                   | CONTINUE                                          |                                                                                                    | CANCEL  |
| 7 | Payment Information                                         |                                                   |                                                                                                    |         |
| 8 | Confirm                                                     |                                                   | Activity selection page:<br>Warehouse activity is selected<br>Warehouse type:<br>If the tenant is a space within a<br>warehouse previously licensed by the<br>Food and Drug General Authority |         |

### الهيئة الحامة للخذاء والحواء Saudi Food & Drug Authority

| 🜐 الىرىيە 🔅 Theme 🕞 Steps                                                                                                    | Open an Account 🥂 🕑 🕇 🕨                                                                                                    |       |
|----------------------------------------------------------------------------------------------------|----------------------------------------------------------------------------------------------------|-------|
| الهينة الصامة للضخاء والحواء<br>Saudi Food & Drug Authority                                                                                                    | <b>§</b> 75<br><b>\$</b>                                                                                                    |       |
| ← Licensing   Final License                                                                                                    |                                                                                                    |       |
| Choose Activity     Introduction                                                                                                    | Introduction                                                                                                    |       |
| <ul> <li>3 Select Licensed Warehouse</li> <li>4 Warehouse/Distribution Centre<br/>Information</li> <li>5 Warehouse/Distribution Centre<br/>Activities</li> <li>6 Documents</li> <li>7 Payment Information</li> </ul> | According to the system of the SFDA issued by the Royal Decree No. (M / 6) dated 25/1/1428 H, and the provisions of Article 5 of the Law, "The Commission shall undertake all the regulatory, executive and supervisory tasks necessary to achieve its objectives and the objectives to be achieved. Etc. The organizational tasks in paragraph (4) include that "the Authority shall lay the sound foundations for food and pharmaceutical manufacturing and the sanitary conditions to be met in facilities and factories, including food establishments, employees, facilities and water plants." All warehouses and food distribution centers must register in the system and obtain a license to engage in activity. Through this service you can get:<br>1- An initial license for the new warehouses on my third party holds a license and a civil defense license<br>2- License to practice a warehouse / distribution center.<br>3- License to engage in storage activity with third parties .<br>To find out more about the service and to know the terms and conditions required (Click Here). | راي 💽 |
| 8 Confirm                                                                                                    | BACK CONTINUE LATER CANCEL                                                                                                    |       |

الهيئة الحامة للخذاء والدواء Saudi Food & Drug Authority

|                | الحريبة 🏟 Theme 🖳 Steps to Open an Account                  |                                 | y 0 f               | F D    |
|----------------|-------------------------------------------------------------|---------------------------------|---------------------|--------|
|                | الهينة الصامة للخذاء والحواء<br>Saudi Food & Drug Authority |                                 | <b>375</b>          |        |
| ÷              | Licensing   Final License                                   |                                 |                     |        |
| 1              | Add Licensed Warehouse                                      |                                 |                     |        |
| 2              | Filter Results By                                           |                                 |                     |        |
| 3              | License Number                                              | CR Number                       |                     | _      |
| <b>(4) (5)</b> |                                                             |                                 | CLEAR ALL APPLY FIL | TERS   |
| ) (6) (7) (8)  | Get started by searchin                                     | Q<br>g for a licensed warehouse |                     |        |
| ļ              |                                                             |                                 | c                   | CANCEL |
|                | BACK CONTINUE                                               | SAVE                            | AND CONTINUE LATER  | CANCEL |

Add licensed warehouse page

A warehouse licensed by the authority is selected Registration number of license and commercial registration number

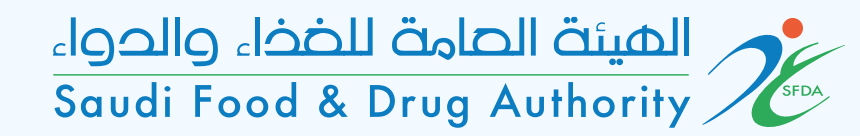

| 🌐 الحربية 🗰 Theme 🕞 Steps                                          | to Open an Account                                                                        | 🎔 🗇 🕈 🖻                                                          |                                      |
|--------------------------------------------------------------------|-------------------------------------------------------------------------------------------|------------------------------------------------------------------|--------------------------------------|
| داومان المينة الحامة للخذاء والدواء<br>Saudi Food & Drug Authority |                                                                                           |                                                                  |                                      |
| $\leftarrow$ Licensing   Final License                             |                                                                                           |                                                                  |                                      |
| 1 Choose Activity                                                  |                                                                                           |                                                                  |                                      |
| 2 Introduction                                                     | Select Licensed Warehouse                                                                 |                                                                  |                                      |
| 3 Select Licensed Warehouse                                        | + ADD LICENSED WAREHOUSE                                                                  |                                                                  |                                      |
| 4 Warehouse/Distribution Centre<br>Information                     |                                                                                           |                                                                  | Add licensed warehouse page          |
| 5 Warehouse/Distribution Centre<br>Activities                      | ID: WL-2019-FO-0024<br>Account Name: ntwys                                                | ی۔<br>ها                                                         | After selecting the repository, the  |
| 6 Documents                                                        | Warehouse Arabic مصلح واحد<br>Name:                                                       |                                                                  | private data will appear in it as on |
| 7 Payment Information                                              | Warehouse English MANUFACTURER ONE Name:                                                  |                                                                  | the screen                           |
| 8 Confirm                                                          | Address: Afif - lijk - ljk                                                                |                                                                  |                                      |
|                                                                    | License Status: Approved                                                                  |                                                                  |                                      |
|                                                                    | *This requires selecting a final license for the warehouse you n<br>"storage for others". | need to store in, and this warehouse should have the activity of |                                      |
|                                                                    | BACK CONTINUE                                                                             | SAVE AND CONTINUE LATER CANCEL                                   |                                      |

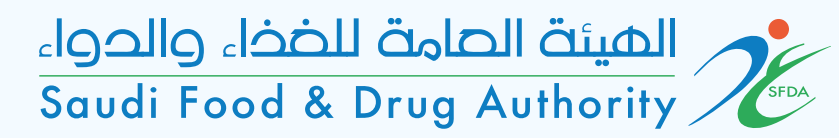

| 🕀 الحربية 🌐 Theme                                            | to Open an Account                             | 🛩 💿 🕇 📭                                                             |
|--------------------------------------------------------------|------------------------------------------------|---------------------------------------------------------------------|
| دالعينة العامة للغذاء والدواء<br>Saudi Food & Drug Authority |                                                |                                                                     |
| ← Licensing   Final License                                  |                                                | warehouse information page                                          |
| <ol> <li>Choose Activity</li> <li>Introduction</li> </ol>    | Warehouse/Distribution Centre Inf              | nformation<br>It is for tenant information The years of the license |
| 3 Select Licensed Warehouse                                  | Warehouse/Distribution Centre Arabic<br>Name:  | and the area in square meters are chosen                            |
| 4 Warehouse/Distribution Centre<br>Information               | Warehouse/Distribution Centre Name<br>English: | according to what was mentioned in the contract                     |
| 5 Warehouse/Distribution Centre<br>Activities                |                                                |                                                                     |
| 6 Documents                                                  | License Years* -                               |                                                                     |
| 8 Confirm                                                    | Space*                                         |                                                                     |
|                                                              | Municipality Name:                             | Abu Arish                                                           |
|                                                              | BACK CONTINUE                                  | SAVE AND CONTINUE LATER CANCEL                                      |
|                                                              |                                                |                                                                     |

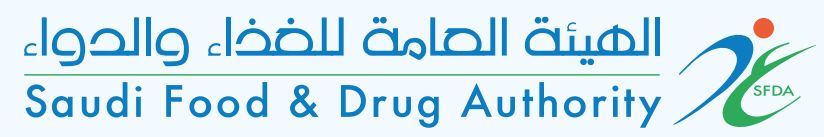

|   | 🜐 الحريبة 🏟 Theme 🕞 Steps t                                 | o Open an Account                                                       |                                               | <b>ب</b> ا                  |          |
|---|-------------------------------------------------------------|-------------------------------------------------------------------------|-----------------------------------------------|-----------------------------|----------|
|   | الهيئة الحامة للضخاء والدواء<br>Saudi Food & Drug Authority |                                                                         |                                               | 375                         |          |
| ~ | Licensing   Final License                                   |                                                                         |                                               |                             |          |
| 1 | Choose Activity                                             |                                                                         |                                               |                             |          |
| 2 | Introduction                                                | Warehouse/Distribution Centre                                           | Activities                                    |                             |          |
| 3 | Select Licensed Warehouse                                   | Activities*                                                             |                                               |                             |          |
| 4 | Warehouse/Distribution Centre<br>Information                | <ul> <li>Dry food storage</li> <li>Refrigerated food storage</li> </ul> | Storage of frozen for<br>Food Distribution Ce | ods<br>enter                |          |
| 5 | Warehouse/Distribution Centre<br>Activities                 |                                                                         |                                               |                             | راي      |
| 6 | Documents                                                   | BACK CONTINUE                                                           |                                               | SAVE AND CONTINUE LATER     | CANCEL   |
| 7 | Payment Information                                         |                                                                         |                                               |                             |          |
| 8 | Confirm                                                     |                                                                         |                                               |                             |          |
|   |                                                             |                                                                         |                                               |                             |          |
|   |                                                             |                                                                         |                                               |                             |          |
|   |                                                             | The activities rented wareh                                             | to be included<br>ouse are select             | in the SFDA's license<br>ed | ofor the |

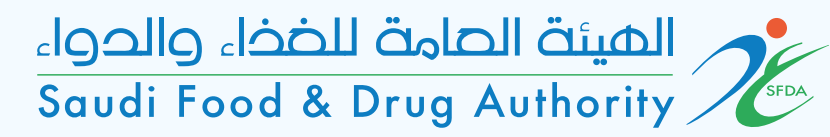

|     | 🌐 الىرىيە 🔅 Theme 🖳 Steps t                                 | o Open an Account                                                | 🎔 🖸 🕈 🕨           |
|-----|-------------------------------------------------------------|------------------------------------------------------------------|-------------------|
|     | الهيئة الصامة للضخاء والدواء<br>Saudi Food & Drug Authority |                                                                  | <b>375 3</b>      |
| ←   | Licensing   Final License                                   |                                                                  |                   |
| 1   | Choose Activity                                             |                                                                  |                   |
| 2   | Introduction                                                | Documents                                                        |                   |
| 3   | Select Licensed Warehouse                                   | Copy of lease from the main warehouse                            |                   |
| 4   | Warehouse/Distribution Centre<br>Information                | Attach the supporting document                                   |                   |
| 5   | Warehouse/Distribution Centre<br>Activities                 | Maximum file size: 25MB. Allowed file types: jpeg, jpg, pdf, png | ر<br>هار<br>ا     |
| 6   | Documents                                                   | BACK CONTINUE SAVE AND CONT                                      | INUE LATER CANCEL |
| 7   | Payment Information                                         |                                                                  |                   |
| (8) | Confirm                                                     |                                                                  |                   |

Contract is attached between the lessor and the lessee The contract is complete with the terms as stated in the investor's journey, Chapter 6: Leasing to others

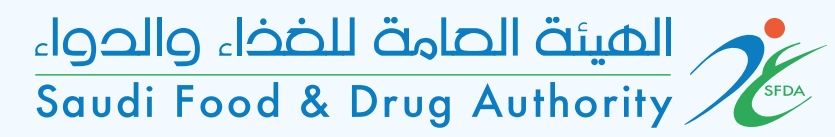

|   | 🌐 الىرىيە 🔅 Theme 🕞 Steps t                                 | to Open an Account      |                                                                                                    | 🎔 🖸 🕇                            |        |
|---|-------------------------------------------------------------|-------------------------|----------------------------------------------------------------------------------------------------|----------------------------------|--------|
|   | الهيئة الصامة للضخاء والحواء<br>Saudi Food & Drug Authority |                         |                                                                                                    | 375<br>÷                         | •      |
| ~ | Licensing   Final License                                   |                         |                                                                                                    |                                  |        |
| 1 | Choose Activity                                             |                         |                                                                                                    |                                  |        |
| 2 | Introduction                                                | Payment Information     |                                                                                                    |                                  |        |
| 3 | Select Licensed Warehouse                                   | License Validity:       | 2 Years                                                                                                    |                                  |        |
| 4 | Warehouse/Distribution Centre<br>Information                | Expected Payment (SAR): | 1027.6                                                                                                    |                                  |        |
| 5 | Warehouse/Distribution Centre<br>Activities                 | BACK CONTINUE           |                                                                                                    | SAVE AND CONTINUE LATER          |        |
| 6 | Documents                                                   |                         |                                                                                                    |                                  |        |
| 7 | Payment Information                                         |                         |                                                                                                    |                                  |        |
| 8 | Confirm                                                     |                         |                                                                                                    |                                  |        |
|   |                                                             | payment i<br>And the a  | information Displation Displation Displation Displation Displation Displation Displation Displation Displation | ays the validity period of the I | icense |

#### الهيئة الحامة للخذاء والحواء Saudi Food & Drug Authority

| 🌐 سريبة 🗰 Theme 🕞 Steps t                                   | o Open an Account                                                                                                    | 9 0                                                                                    | f 🛛                     |
|-------------------------------------------------------------|----------------------------------------------------------------------------------------------------|----------------------------------------------------------------------------------------|-------------------------|
| الهيئة الصامة للضفاء والحواء<br>Saudi Food & Drug Authority |                                                                                                    | <u>875</u>                                                                             |                         |
| ← Licensing   Final License                                 |                                                                                                    |                                                                                        |                         |
| 1 Choose Activity                                           |                                                                                                    |                                                                                        | Ackno                   |
| 2 Introduction                                              | Confirm                                                                                                    |                                                                                        | inform                  |
| Select Licensed Warehouse                                   | <ol> <li>I certify that I have read and understood all the requirements and cor<br/>for each submitted application, and I pledge my commitment to it and</li> </ol> | nditions of SFDA mentioned in the system a any previous and future regulations and dec |                         |
| Warehouse/Distribution Centre                               | approved by SFDA or relevant government agencies.<br>2. I hereby declare that the data and information provided are correct, a                                      | and in the event it is proven otherwise, SFDA                                          | acknov<br>has the right |
| 5 Warehouse/Distribution Centre<br>Activities               | to take any criminal or systematic action in accordance with its regulat<br>3. This service is subjected to update, so I will continue to follow it and             | ions and regulations.<br>I match it.                                                   |                         |
| 6 Documents                                                 | 4. I pledge to use the license or certificate granted according to its purp                                                                                         | pose and not to violate any of the relevant re                                         | equirements             |
| Payment Information                                         | 5. I pledge to inform SFDA immediately after any change in the data ha request, and within a maximum period of (10) ten days after the chang                        | s been made or previously submitted pursus<br>e occurred.                              | ant to this             |
| Confirm                                                     | 6. The user (the account holder) is fully responsible for the contents of application submitted or in any of the services.                                          | the information that is loaded or included in                                          | n the                   |
|                                                             | <ol><li>SFDA has the right, according to the laws and regulations, to termina<br/>submit applications, suspend or cancel the license</li></ol>                      | ate, restrict or stop the user's right to enter th                                     | he system,              |
|                                                             | 8. I pledge to be strictly confidential in all dealings with the SFDA.                                                                                              |                                                                                        |                         |
|                                                             | I agree on the declaration terms and conditions                                                                                                    |                                                                                        |                         |
|                                                             |                                                                                                    |                                                                                        |                         |
|                                                             | BACK SUBMIT                                                                                                    | SAVE AND CONTINUE LATER                                                                | CANCEL                  |

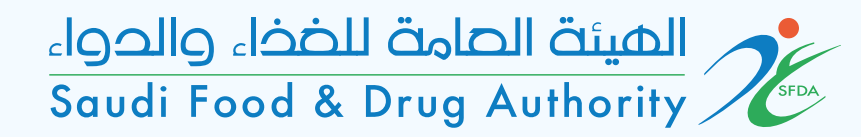

| 🌐 العربية 🚓 Theme                                           | to Open an Account                        | 🎔 🖸 f 🖻         |
|-------------------------------------------------------------|-------------------------------------------|-----------------|
| الهيئة الحامة للضخاء والحواء<br>Saudi Food & Drug Authority |                                           | §75<br>\$       |
| ← Licensing   Final License                                 |                                           |                 |
| 1 Choose Activity                                           | Vour request has been cont for processing |                 |
| 2 Introduction                                              | Permet ID 2001 1046                       |                 |
| 3 Select Licensed Warehouse                                 | Request ID: 2021-1846                     |                 |
| 4 Warehouse/Distribution Centre<br>Information              | Account Dashboard   My Requests           |                 |
| 5 Warehouse/Distribution Centre<br>Activities               |                                           | الع<br>راج<br>ا |
| 6 Documents                                                 |                                           | _               |
| 7 Payment Information                                       |                                           |                 |
| 8 Confirm                                                   |                                           |                 |
|                                                             | Submission application number             |                 |
|                                                             |                                           |                 |
|                                                             |                                           |                 |
|                                                             |                                           |                 |
|                                                             |                                           |                 |